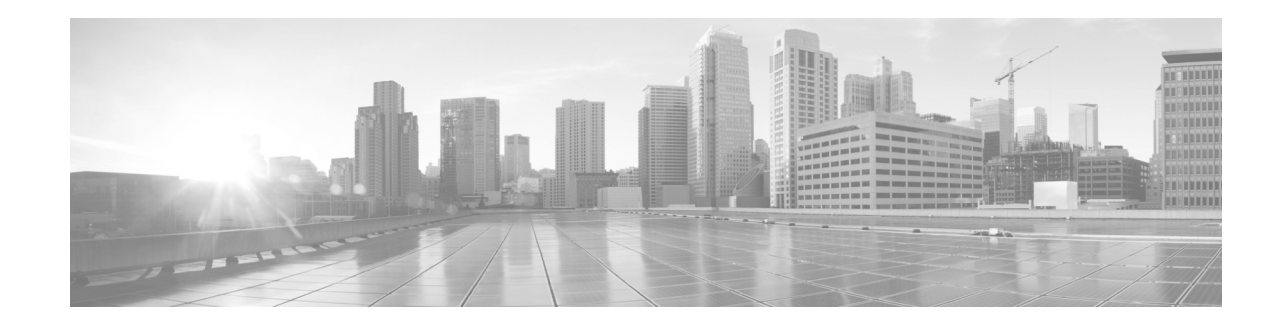

# Guía de inicio rápido del Teléfono IP para conferencias Cisco Unified 8831 con control de llamadas de terceros

Gracias por elegir el Teléfono IP para conferencias Cisco Unified 8831 con control de llamadas de terceros. En esta guía, se describe cómo instalar el teléfono y cómo realizar algunas tareas básicas. Las funciones disponibles en el teléfono dependen del tipo de sistema al que está conectado el teléfono. Es probable que el sistema telefónico no cuente con todas las funciones mencionadas en este documento. Comuníquese con el administrador del sistema telefónico si tiene dudas con respecto a las funciones del teléfono.

#### Contenido del paquete

- Base de sonido (con micrófono incorporado)
- DCU (Display Control Unit, unidad de control de la pantalla)
- Cable Ethernet RJ-45

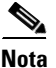

Puede usarse un micrófono por cable o un micrófono inalámbrico (con cargador) con el teléfono para conferencias.

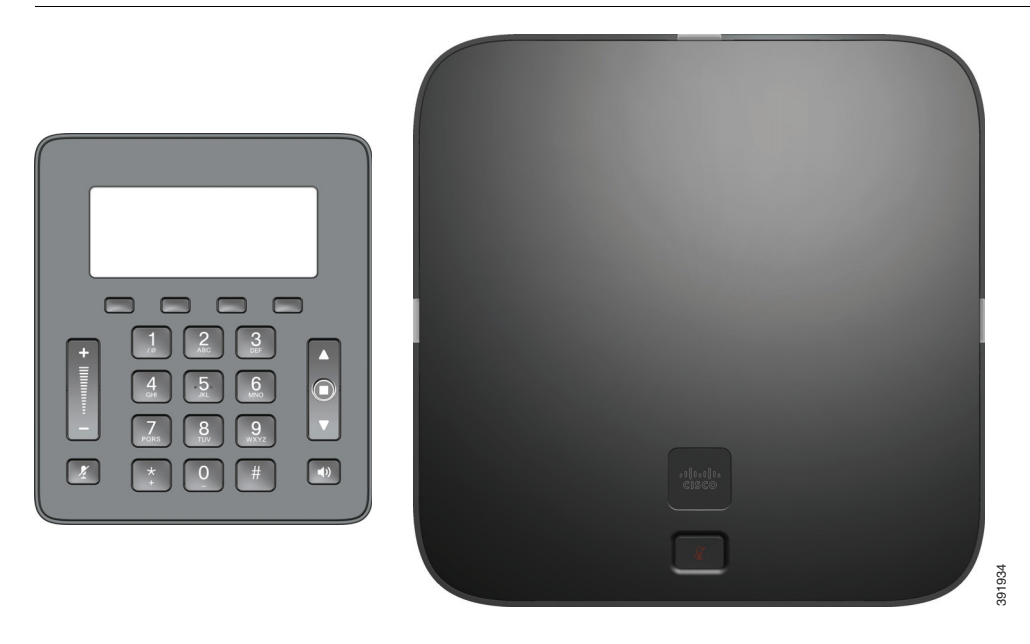

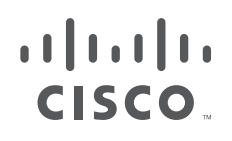

Cisco Systems, Inc. www.cisco.com

## Instalación del Teléfono IP para conferencias Cisco Unified 8831 con control de llamadas de terceros

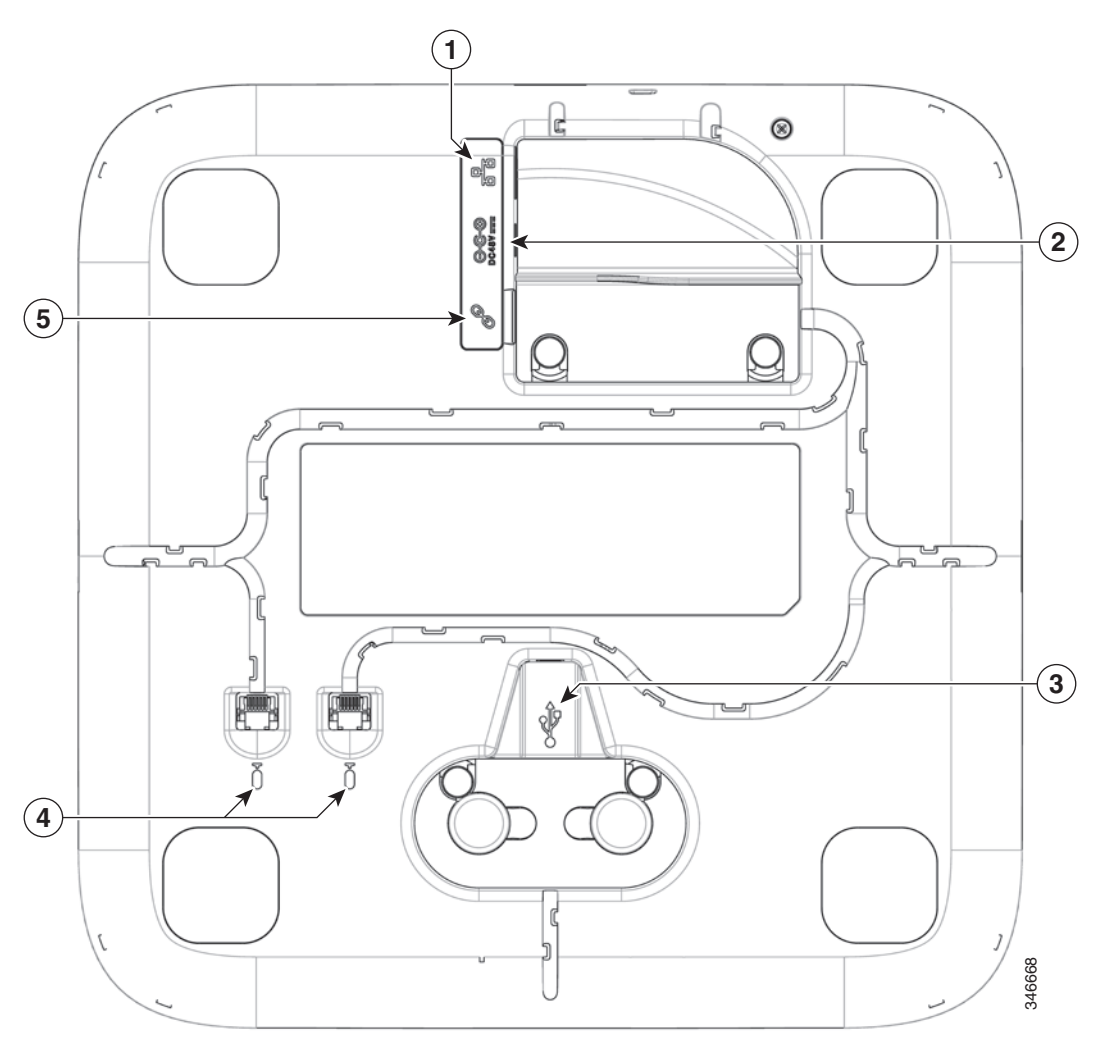

Figura 1 Vista inferior de la base de sonido

| 1 | Puerto para cable de red                                                                                                    |  |
|---|----------------------------------------------------------------------------------------------------|--|
| 2 | Conexión de la alimentación externa                                                                                                    |  |
| 3 | Puerto USB de la unidad de control de la pantalla. Conecta la DCU con la base.NotaPresione con firmeza para asentar el núcleo de ferrita entre los botones de los cables. |  |
| 4 | Conector para micrófono con extensión cableada                                                                                                    |  |
| 5 | Puerto para cable de conexión en serie. Conecta dos unidades base de sonido en modo de enlace.                                                                            |  |

Siga estos procedimientos para instalar el teléfono y conectarlo a la red.

- **Paso 1** Voltee la base de sonido para dejar expuestos los puertos de la parte posterior de la unidad.
- Paso 2 Conecte la DCU a la base de sonido.
- Paso 3 Si prevé usar un micrófono externo, conéctelo a uno de los conectores para el micrófono.

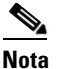

Puede conectar dos micrófonos por cable a la base de sonido.

- Paso 4 Si prevé usar una fuente de alimentación externa, introduzca un extremo del cable de alimentación en una salida e introduzca el otro extremo del cable de alimentación en el puerto de alimentación de la base de sonido.
- **Paso 5** Conecte el teléfono a la red:
  - Mediante una conexión Ethernet: introduzca un extremo del cable Ethernet en el puerto de red de la estructura del teléfono que está rotulado "SW". Introduzca el otro extremo del cable Ethernet en el dispositivo correspondiente de su red, tal como un conmutador de red.
  - Mediante una conexión inalámbrica: puede usar un puente Cisco WBPN Wireless-N con el teléfono IP para crear una conexión inalámbrica entre el teléfono y la red. Consulte la documentación sobre WBPN en Cisco.com para conocer los detalles. La sección
     "Documentación relacionada" contiene los enlaces del área de documentación en Cisco.com.
- **Paso 6** Si prevé usar dos bases de sonido, debe conectarlas en serie. (Conecte el cable de la conexión en serie al puerto para cable de conexión en serie de las bases de sonido).

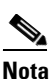

La DCU debe conectarse únicamente a la unidad principal (base de sonido con toma de pared, DCU y cable de red) de la conexión en serie.

# Botones y hardware del teléfono

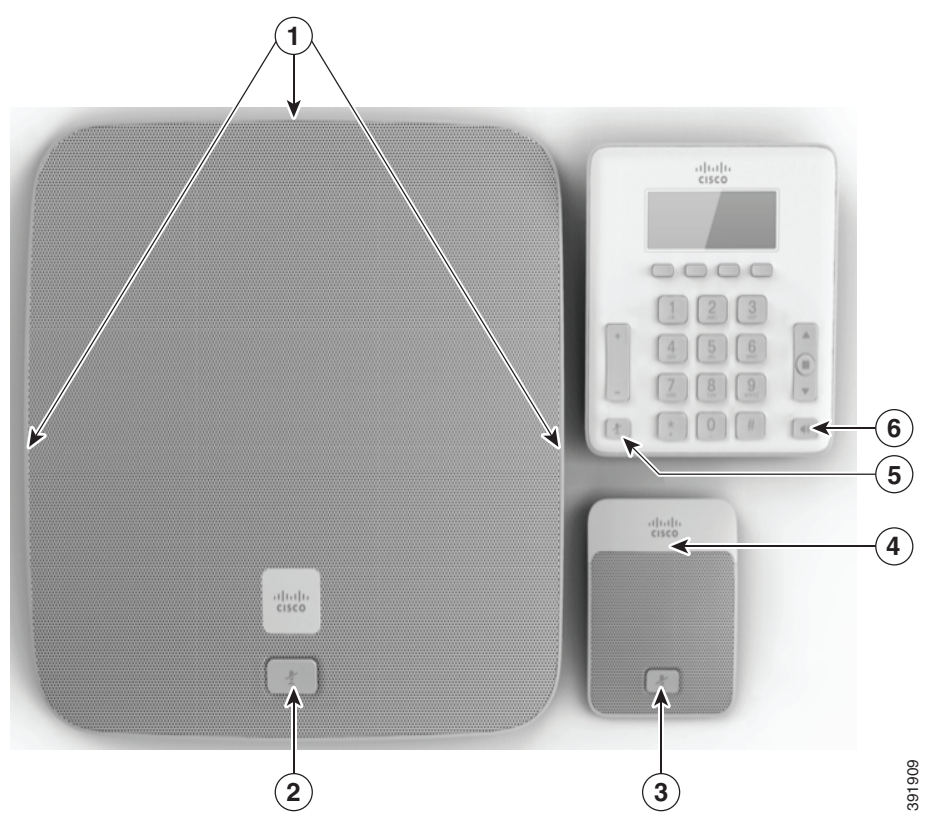

El teléfono para conferencias tiene dos componentes principales:

- DCU (Display Control Unit, unidad de control de la pantalla)
- Base de sonido

Además, pueden agregarse los siguientes kits de extensión opcionales al teléfono para conferencias o usarse con él:

- Kit de extensión para micrófono por cable
- Kit de extensión y cargador para micrófono inalámbrico

En la siguiente tabla, están identificados los botones y el hardware de la base de sonido, la extensión para micrófono inalámbrico y la DCU.

| Tabla 1 | Botones | y hardware de los componentes del tel | éfono |
|---------|---------|---------------------------------------|-------|
|         |         |                                       |       |

|   | Elemento                                     | Descripción                                                     |
|---|----------------------------------------------|-----------------------------------------------------------------|
| 1 | LED de la base de sonido                     | Tres indicadores LED que informan sobre el estado de la llamada |
| 2 | Botón de silencio de la base de sonido       | Botón de silencio con luz de fondo                              |
| 3 | Botón de silencio del micrófono de extensión | Botón de silencio con luz de fondo                              |
| 4 | LED de extensión inalámbrica                 | Información sobre el estado                                     |
| 5 | Botón de silencio de la DCU                  | Luz de fondo roja que indica si una llamada está silenciada     |
| 6 | Botón de llamada de la DCU                   | Botón de llamada con luz de fondo LED                           |

## Unidad de control de la pantalla

Γ

La DCU (Display Control Unit, unidad de control de la pantalla) se conecta a la base de sonido a través de un conector micro USB.

Puede usar el gráfico y la tabla que se encuentran a continuación para identificar los botones y el hardware de la DCU.

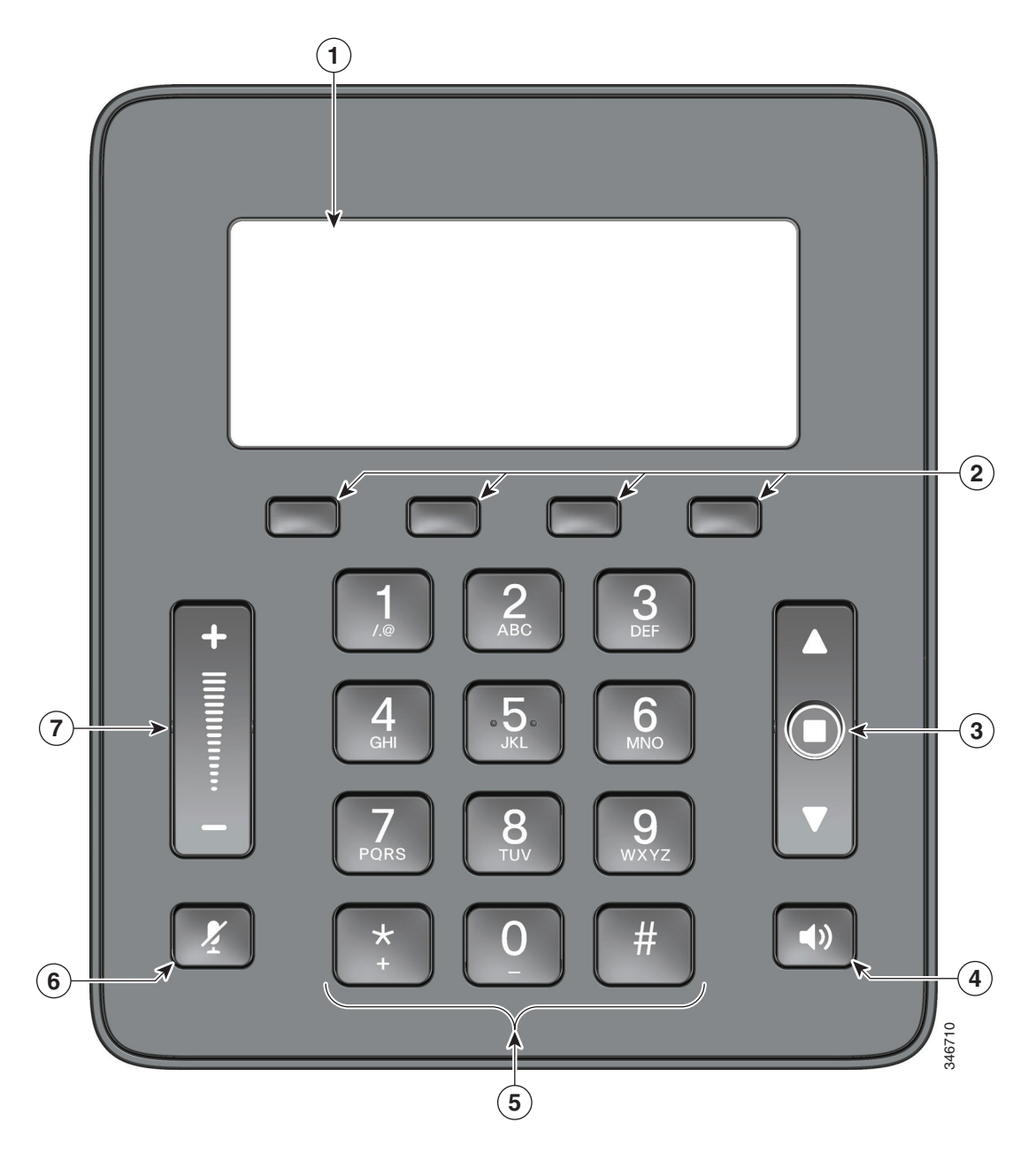

|   | Elemento                                   | Descripción                                                                                                    |
|---|--------------------------------------------|----------------------------------------------------------------------------------------------------|
| 1 | Pantalla del teléfono                      | Pantalla LCD que muestra los menús y las funciones del teléfono para conferencias.                                                                                                    |
|   |                                            | Si el teléfono para conferencias se encuentra fuera<br>de línea, la pantalla de inactividad muestra el<br>mensaje "Phone is not registered" (El teléfono no<br>está registrado) y la tecla en pantalla Apps<br>(Aplicaciones) está disponible. |
| 2 | Teclas en pantalla                         | Cuatro teclas programables                                                                                                    |
| 3 | Barra de navegación con tecla de selección | Barra de navegación bidireccional con tecla de<br>selección que le permite desplazarse por los<br>menús y seleccionar los elementos de la pantalla.                                                                                            |
| 4 | Botón de llamada                           | Botón de llamada con luz de fondo LED                                                                                                    |
|   |                                            | Presione esta tecla para:                                                                                                    |
|   |                                            | • Descolgar                                                                                                    |
|   |                                            | • Responder una llamada entrante                                                                                                    |
|   |                                            | <ul> <li>Tener tono de llamada para iniciar una<br/>llamada</li> </ul>                                                                                                    |
|   |                                            | • Reanudar una llamada                                                                                                    |
|   |                                            | • Liberar una llamada                                                                                                    |
| 5 | Teclado                                    | Le permite marcar números telefónicos e ingresar letras.                                                                                                    |
| 6 | Botón de silencio                          | Alterna la función de silencio. Luz de fondo roja que indica si una llamada está silenciada.                                                                                                    |
| 7 | Control de volumen                         | Control bidireccional que sube el volumen del altavoz.                                                                                                    |

| Tabla 2 | Botones v teclas e   | n pantalla de la unidad | de control de la | nantalla |
|---------|----------------------|-------------------------|------------------|----------|
|         | Dotonics y teolas el | i puntana ao ia amaaa   | ac control ac la | pantana  |

1

# Tareas más comunes del teléfono

En esta tabla figuran las tareas más comunes del teléfono.

| Tabla 3 | Tareas más comunes de la | pantalla del teléfono |
|---------|--------------------------|-----------------------|
|         |                          | puntunu uor tororono  |

| Hacer una llamada                                       | Presione () o <b>New Call</b> (Nueva llamada). Puede hacerlo antes o después de marcar el número.                                                                               |
|---------------------------------------------------------|----------------------------------------------------------------------------------------------------|
| Responder una llamada                                   | Presione 💷 o Answer (Responder).                                                                                                    |
| Finalizar una llamada                                   | Presione <b>End Call</b> (Finalizar llamada).                                                                                                    |
| Volver a marcar                                         | Presione <b>Redial</b> (Volver a marcar).                                                                                                    |
| Silenciar estación de conferencias                      | Presione 🖉 en la base de sonido, la DCU o el micrófono.                                                                                                    |
| Ver historial de llamadas                               | Presione <b>Apps</b> (Aplicaciones) y seleccione Call History<br>(Historial de llamadas). Para marcar, resalte un línea de<br>la lista y, luego, presione <b>Dial</b> (Marcar). |
| Poner en espera/reanudar una<br>llamada                 | Presione <b>Hold (En espera).</b> Para reanudar una llamada, presione 🕼 o <b>Resume</b> (Reanudar).                                                                             |
| Transferir una llamada a un número<br>nuevo             | Presione <b>Transfer</b> (Transferir), ingrese el número y, luego, presione <b>Transfer</b> .                                                                                   |
| Iniciar una llamada en conferencia<br>estándar (ad hoc) | Presione <b>Confrn</b> (Conferencia), marque un participante y presione <b>Confrn</b> .                                                                                         |
| Desviar todas las llamadas                              | Presione <b>CFwdALL</b> (Desviar todas).                                                                                                    |
| Unir                                                    | En una llamada en conferencia, presione <b>Join</b> (Unir)<br>para mantener a las otras personas en la llamada y<br>desconectarse.                                              |

Γ

# Descripciones de los iconos y teclas en pantalla del teléfono

1

| lconos de la pantalla del telé |
|--------------------------------|
| a línea y las llamadas         |
| Llamada en espera              |
| Llamada conectada              |
| Llamada entrante               |
| Colgar                         |
| Descolgar                      |
| Línea compartida en uso        |
| nes                            |
| Opción seleccionada            |
| Modo de enlace                 |
| Llamada cifrada                |
| Micrófono encendido            |
|                                |

Guía de inicio rápido del Teléfono IP para conferencias Cisco Unified 8831 con control de llamadas de terceros

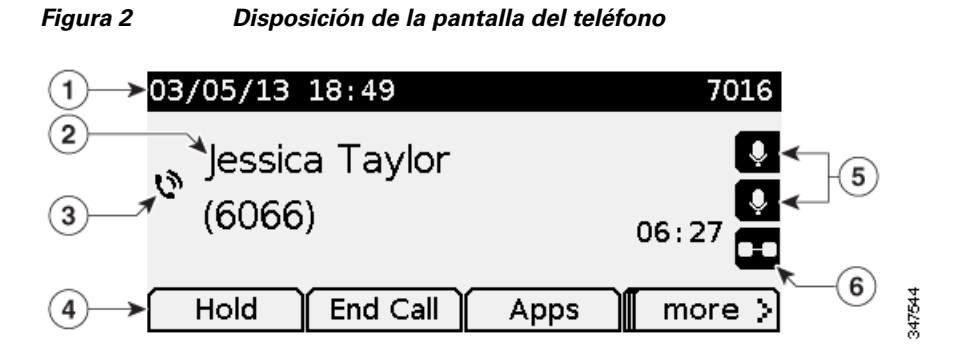

|     | Elemento                                                     | Descripción                                                                                                    |
|-----|--------------------------------------------------------------|----------------------------------------------------------------------------------------------------|
| 1   | Encabezado                                                   | Muestra la fecha, la hora y el número de directorio actual. Muestra el nombre del menú, cuando corresponde.                                                             |
| 2   | Detalles de la línea y<br>demás información del<br>teléfono. | Muestra la leyenda de la línea, los detalles de la llamada y los<br>mensajes de estado, como llamadas perdidas, mensajes en espera e<br>información de desvío de línea. |
| 3   | Icono del estado de la<br>llamada                            | Indica el estado de una llamada, como si está timbrando, en espera, cifrada o conectada.                                                                                |
| 4   | Leyendas de teclas en<br>pantalla                            | Muestra las teclas en pantalla de las funciones y acciones disponibles actualmente.                                                                                     |
| 5,6 | Iconos de funciones                                          | Estos iconos aparecen cuando se conecta una función asociada,<br>como micrófonos de extensión (5) o el modo de enlace (6).                                              |

#### Tabla 5Descripciones de las teclas en pantalla

Γ

| Answer   | Responder una llamada entrante                                                                                        |
|----------|----------------------------------------------------------------------------------------------------|
| Apps     | Acceder a las aplicaciones del teléfono y los menús de configuración del teléfono                                     |
| Cancel   | Detener la operación actual                                                                                           |
| Confrn   | Crear una llamada en conferencia                                                                                      |
| Contacts | Ingresar al menú de contactos para ver los contactos de la libreta de direcciones corporativa o personal              |
| End Call | Finalizar una llamada activa                                                                                          |
| CFwdALL  | Desviar todas las llamadas entrantes                                                                                  |
| Hold     | Poner una llamada activa en espera                                                                                    |
| More     | Mostrar teclas en pantalla adicionales                                                                                |
| New Call | Realizar una nueva llamada sin desconectarse de la llamada actual                                                     |
| Redial   | Volver a marcar el número recién marcado                                                                              |
| Resume   | Reanudar una llamada en espera                                                                                        |
| Transfer | Transferir la llamada                                                                                                 |
| DND      | No molestar                                                                                                    |
| Bxfer    | Realizar una transferencia de llamada ciega (transferir una llamada sin hablar con la persona a la que se transfiere) |
| Join     | En una llamada en conferencia, mantener a las otras personas en la llamada y desconectarse                            |

#### Guía de inicio rápido del Teléfono IP para conferencias Cisco Unified 8831 con control de llamadas de terceros

## Documentación relacionada

Use las siguientes secciones para obtener información relacionada.

#### Documentación sobre el teléfono IP Cisco serie 8800

Consulte las publicaciones específicas de su idioma, modelo de teléfono y versión de Cisco Unified Communications Manager. Navegue a partir de la siguiente URL de documentación:

http://www.cisco.com/c/en/us/support/collaboration-endpoints/unified-ip-phone-8800-series/tsd-products-s upport-series-home.html

#### **Documentación sobre Cisco Unified Communications Manager**

Consulte la Guía de documentación sobre Cisco Unified Communications Manager y otras publicaciones específicas para su versión de Cisco Unified Communications Manager. Navegue a partir de la siguiente URL de documentación:

http://www.cisco.com/c/en/us/support/unified-communications/unified-communications-manager-callmana ger/tsd-products-support-series-home.html

#### **Documentación sobre Cisco Business Edition 6000**

Consulte la Guía de documentación sobre Cisco Business Edition 6000 y otras publicaciones específicas para su versión de Cisco Business Edition 6000. Navegue a partir de la siguiente URL:

http://www.cisco.com/c/en/us/support/unified-communications/business-edition-6000/tsd-products-support-series-home.html

## Política de soporte técnico para firmware de teléfonos IP

Para obtener información sobre la política de soporte técnico para teléfonos IP de Cisco, consulte http://www.cisco.com/c/en/us/support/docs/collaboration-endpoints/unified-ip-phone-7900-series/116684-t echnote-ipphone-00.html.

## Documentación, solicitudes de servicio e información adicional

Para saber cómo obtener documentación, enviar una solicitud de servicio y recopilar información adicional, consulte la *Documentación sobre novedades de los productos de Cisco*, en la que también figuran todos los documentos técnicos nuevos y revisados de Cisco, en:

http://www.cisco.com/c/en/us/td/docs/general/whatsnew/whatsnew.html

Suscríbase a la *Documentación sobre novedades de los productos de Cisco* como fuente RSS y configure el contenido que desea recibir directamente en su escritorio mediante una aplicación de lectura. Las fuentes RSS son un servicio gratuito. Cisco actualmente admite la versión 2.0 de RSS.

Documentación, solicitudes de servicio e información adicional

L

Γ

#### Sede central en América

Cisco Systems, Inc. 170 West Tasman Drive San Jose, CA 95134-1706 EE. UU. www.cisco.com

#### • 1 | 1 • 1 | 1 • CISCO ..

Cisco y el logotipo de Cisco son marcas comerciales o marcas registradas de Cisco o sus afiliadas en los EE. UU. y en otros países. La lista de las marcas comerciales de Cisco se encuentra en esta URL: www.cisco.com/go/trademarks. Las marcas comerciales de terceros son propiedad de sus respectivos titulares. El uso de la palabra "socio" no implica una relación de sociedad comercial entre Cisco y otra empresa. (1110R)

1

1

© 2014 Cisco Systems, Inc. Todos los derechos reservados.